## Prescription Monitoring Program (PMP) Registration

You can register for a Prescription Monitoring Program (PMP) account by clicking the following link: <u>https://virginia.pmpaware.net/login</u>. Then click "Create an Account." Once registered, please login to your PMP profile, click on "User Profile, then "My Profile," take a screenshot and send to me. (I have attached an example of what it should look like)

If you have any questions, please email Mariam Hashimi at <u>mariam.hashimi@inova.org</u> or contact Mariam Hashimi via phone at 703-776-2626.